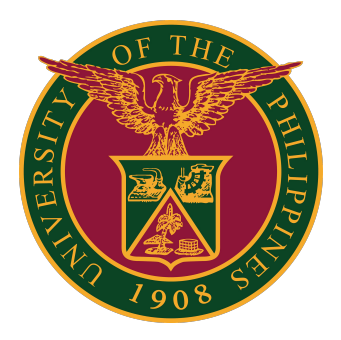

## Document Routing System (DRS):

How to Turn On/Off Email Notifications

## How to Turn On/Off Email Notifications in DRS

1. Go to the UP Document Routing System at <u>https://drs.up.edu.ph</u>. Then log in using your UP Mail account.

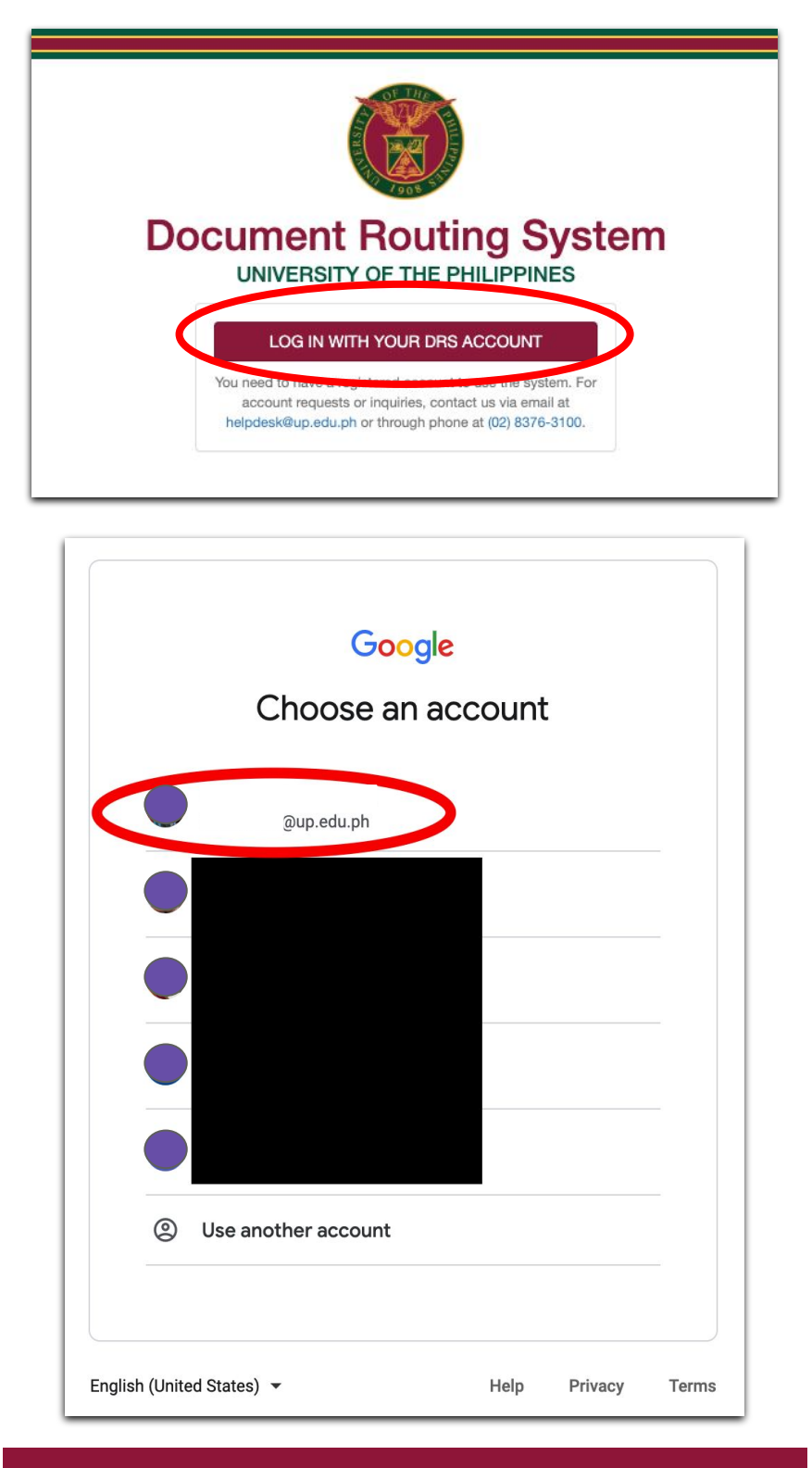

## How to Turn On/Off Email Notifications in DRS

2. In your DRS account, click My Settings on the menu on the left side.

| Documents               | TRACK DOCUMENT          | ADD DOCUMENT     |
|-------------------------|-------------------------|------------------|
| > 🌲 To Receive          | TRACKING NUMBER 9 TRACK | + ADD            |
| > Pending for Release   | 0                       |                  |
| > 🖨 Office Documents    |                         |                  |
| > 🖆 My Documents        | RECEIVE DOCUMENT        | RELEASE DOCUMENT |
| ➤ ≓ Received / Released |                         | TRACKING NUMBER  |
| > Tagged as Terminal    |                         |                  |
| My Tracking Numbers     | TAG AS TERMINAL         |                  |
| III My Report           |                         |                  |
| 📽 My Settings           | TRACKING NUMBER         |                  |

3. You will be directed to the Settings page where you can choose if you will receive email notifications or not. Click your preferred settings, then click the Save Changes button.

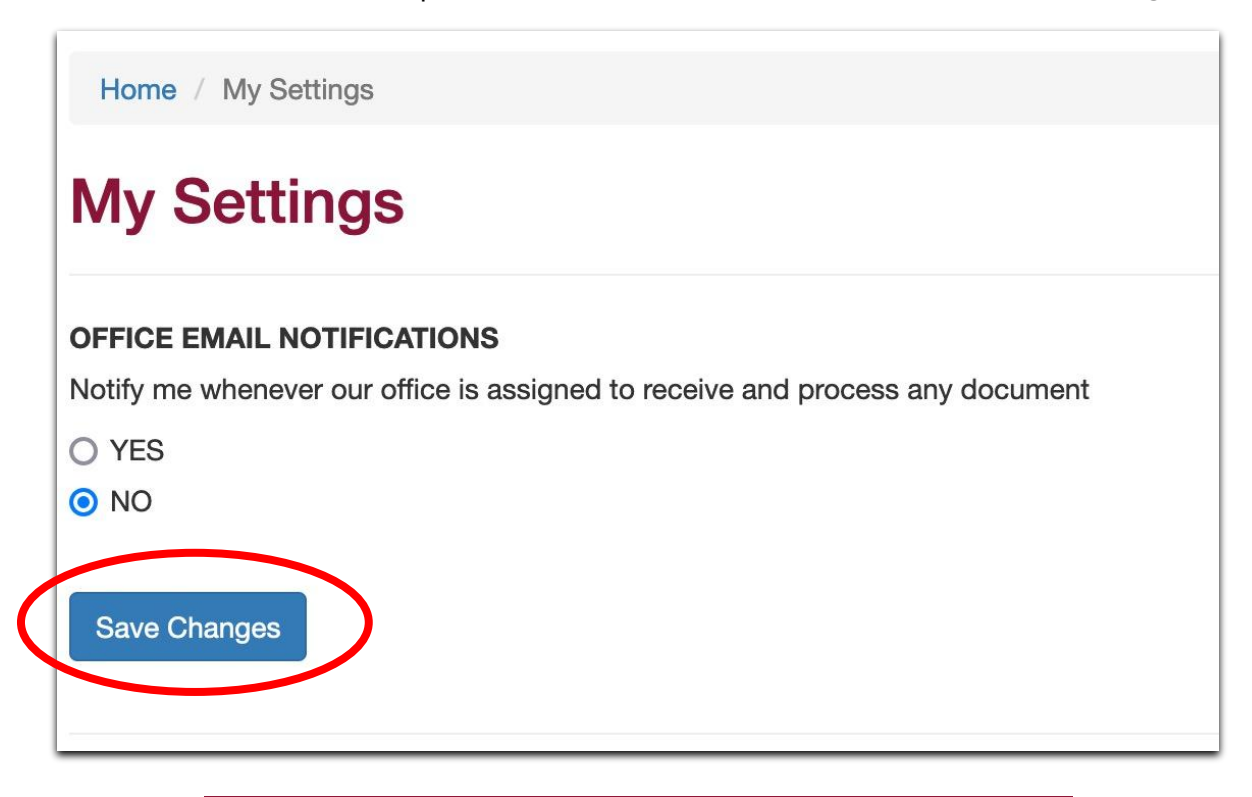

## How to Turn On/Off Email Notifications in DRS

4. A message will appear that your settings have been updated successfully.

| Home / My Settings                                       |   |
|----------------------------------------------------------|---|
| My Settings                                              |   |
| Your settings have been updated successfully.            | × |
| OFFICE EMAIL NOTIFICATIONS                               |   |
| O YES                                                    |   |
| NO Save Changes                                          |   |
| Document Routing System<br>University of the Philippines |   |